## How to open an HP PrintOS Support Ticket

In the PrintOS platform, click on the right-hand corner "Help and Support" button with a question mark icon:

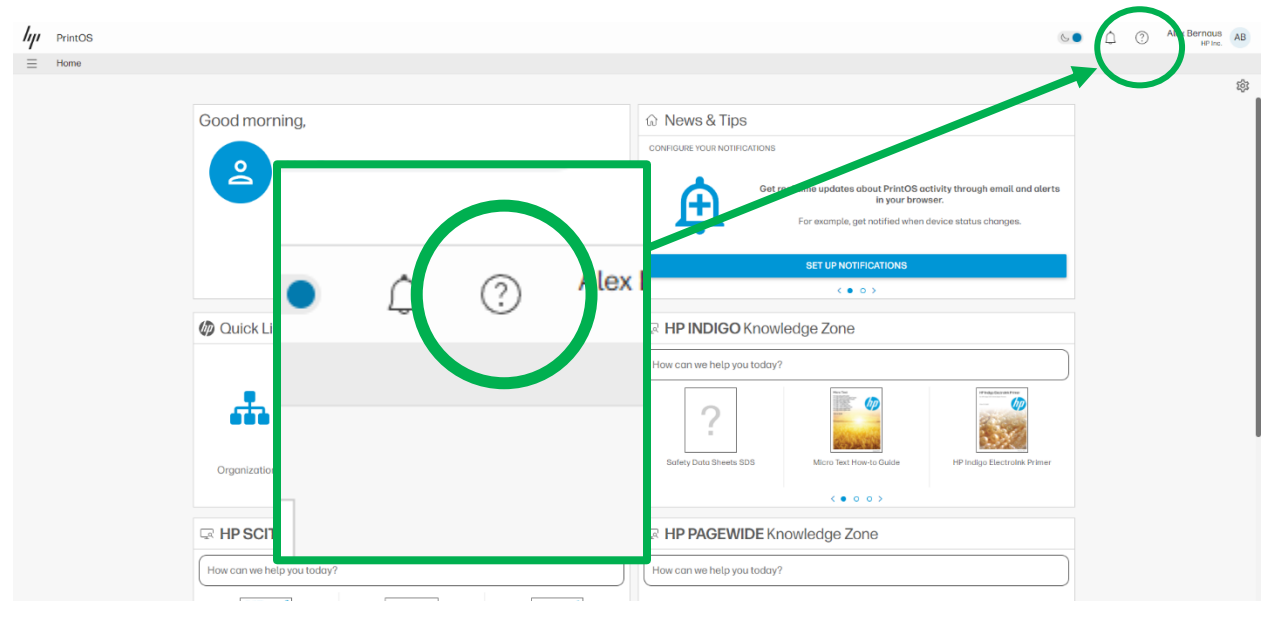

A drop-down menu will open where you can select the option "PrintOS Support":

|                                                                                                    |                           | Help and Support                                                                                      |   |       |                                  |
|----------------------------------------------------------------------------------------------------|---------------------------|----------------------------------------------------------------------------------------------------|---|-------|----------------------------------|
|                                                                                                    |                           | Search                                                                                                |   |       |                                  |
| <ul> <li>s about PrintOS activity through email c<br/>in your browser.</li> <li>, get notified when device status changes</li> </ul> |                           | <ul> <li>Change your PrintOS preferences</li> <li>HP PrintOS Add and configure<br/>devices</li> </ul> | ß |       |                                  |
|                                                                                                    |                           | • HP PrintOS navigation training                                                                      |   |       |                                  |
| DTIFICATIONS                                                                                                    |                           | Accept or deny a request                                                                              | đ |       |                                  |
| • • >                                                                                                    |                           | Access a different application                                                                        | C |       |                                  |
|                                                                                                    |                           | Access a different organization                                                                       | ß |       |                                  |
| e                                                                                                    |                           | Add a personal photo to your<br>PrintOS user profile                                                  | C | 22    |                                  |
|                                                                                                    |                           | Add an image to your organization profile                                                             | ß | trolr | Change the HP account you use to |
|                                                                                                    | HP Indigo Biscreta Pitrie | Add users to your organization by<br>sharing an organization PIN                                      | 2 |       | PrintOS Support                  |
|                                                                                                    | 330                       | Change the HP account you use to                                                                      |   |       |                                  |
| t How-to Guide                                                                                                    | HP Indigo Elect olr       | PrintOS Support                                                                                       |   |       | PrintOS Feedback                 |
| 0 0 >                                                                                                    |                           | PrintOS Feedback                                                                                      |   |       |                                  |
| Zone                                                                                                    |                           | Conversations with HP                                                                                 |   |       |                                  |
|                                                                                                    |                           | (i) About                                                                                             |   |       |                                  |

Once you select the PrintOS Support option, you will have a new page where you can send a ticket by clicking on the option "Submit PrintOS Ticket":

Support

| PrintOS Support                                                                              | Other                                       |  |  |
|----------------------------------------------------------------------------------------------|---------------------------------------------|--|--|
| <ul> <li>Applications</li> <li>PrintOS platform</li> <li>Issues</li> <li>Feedback</li> </ul> | Data access     Report requests     Surveys |  |  |
| Submit PrintOS Ticket                                                                        | Request Indigo Customer Data Access         |  |  |
| My PrintOS Support Cases                                                                     | Request Indigo Supplies Report              |  |  |
| Provide Feedback                                                                             | ¥≡ Workflow Survey                          |  |  |

A questionnaire will appear, fill out the information requested for the PrintOS Support team to be able to give you the best response.

| /// PrintOS                                                                                                    |                                              |
|----------------------------------------------------------------------------------------------------|----------------------------------------------|
| E Go Home ort                                                                                                    |                                              |
| Home + My Settings + Support + Contact PrintOS Support                                                                     |                                              |
| Contact PrintOS Support                                                                                                    |                                              |
| Application *                                                                                                    | Have you tried this?                         |
| Home                                                                                                    | Add a user to your organization              |
| Include Device Information                                                                                                 | PrintOS Request Customer Data Access Process |
| Is this case blocking/preventing you to perform some action?                                                               |                                              |
| Symptom                                                                                                    | $\checkmark$                                 |
| Subject*                                                                                                    |                                              |
| Details(Describe your issue/Question, Add customer e-mail or additional contact info, special instuctions)*                |                                              |
|                                                                                                    |                                              |
|                                                                                                    | <i>h</i>                                     |
|                                                                                                    |                                              |
| Preterred Contact Method *                                                                                                 | <u> </u>                                     |
| Phone (To enable this method, enter your phone number in your PrintOS user profile. Currently supported only for English.) |                                              |
| Attachments                                                                                                    | O                                            |

Thank you for your attention!